J-SPEED+スマートフォンアプリ クイックスタートガイド

操作手順・動画掲載サイト https://www.j-speed.org/kyoiku を見ながら操作してください。

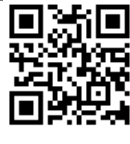

(令和6年能登半島地震)

### ①スマートフォンアプリを入手する

アップルストア、グーグルストアで『J-SPEED』と入力し検索、ダウンロード

<u>②ユーザ登録(ライセンスNo.)を確認する</u>

【必須入力項目】

- (1) プロフィール > ライセンスNo.(実派遣用)を入力
  - 240102 (半角英数字6文字)、
- (2) 姓・名を入力する。
- (3)携帯電話番号、Eメールアドレスを入力
- 【任意入力項目】
  - (4) 職種、医療資格、主たる診療科、登録団体を選択

※ テキスト入力での登録団体とチーム名の入力例 登録団体「DHEAT」、チーム名「(都道府県名)DHEAT」

(5) 勤務先を入力する

【手順】

- アプリのホーム画面右上にある「ギア」マークのアイコン
   をタップする。
- 「プロフィールを変更する」を選択し、表示される画面で
   上記を入力し、登録ボタンをタップする。

注:携帯電話番号とEメールアドレスは半角英数字でする。 また、Eメールアドレスは個人を識別しますので、間違わず に操作してください。

## ③ダウンロード地図の確認

\*データ容量が大きいためWi-Fi環境での実施推奨

- (1) 地図をダウンロードする
  - 【手順】

アプリのホーム画面右上にある「ギア」マークのアイコンをタップ、「地図ダウンロード」を選択しタップする。

- (2) 都道府県名を選択しダウンロードボタンをタップする
  - (例:平時には自県のみ、訓練及び災害時には派遣先をダウンロードする。) 左上の戻るボタンをタップする。

| プロフィール入力例                                                                                                    |    |
|----------------------------------------------------------------------------------------------------|----|
| プロフィール変更 > 2                                                                                                    |    |
| 地図ダウンロード > 3                                                                                                    |    |
| 動作モード : 訓練(GPS位置情報の記                                                                                                    | )  |
| 言語設定                                                                                                    |    |
| ギア」マーク <b>Menu</b>                                                                                                    |    |
| アプリバージョン:2.8.1                                                                                                    |    |
|                                                                                                    | \$ |
| 240102                                                                                                    |    |
| IIII-JY.11FTW<br>顔写真・名前 姓<br>厚生<br>名<br>太郎<br>携帯電話番号<br>& サインカしてください。<br>09012445678<br>E メールアドレス<br>& サンカしてください。<br>taji@dmat.jp                   |    |
| <ul> <li>職種</li> <li>医師 看護師 ロジ その他</li> <li>医療資格</li> <li>日本 DMAT,日本 DMAT インストラクタ・・・</li> <li>主たる診療科があれば選択してください。(復数選択可)</li> <li>主たる診療科</li> </ul> |    |
| <sup>国家はUNPA</sup><br>隊員登録を受けている団体・組織を選択してください。(複数選択可)<br>DMAT,国際緊急援助隊 (JDR)                                                                        |    |

#### ④動作モードの確認

#### (1)動作モードを「実派遣(GPS位置情報の記録有)」にする

手順:

- ・アプリのホーム画面右上にある「ギア」マークのアイコンをタップする。
- ・「動作モード」をタップし「実派遣(GPS位置情報の記録有)」をタップする。

#### (2) 所属チーム名の確認または登録

自分の所属チームを選択、または任意のチーム名称で新規登録する。 手順:

- アプリのホーム画面右下「チーム情報」アイコンをタップする。
- ・チーム名欄の横の「>」マークをタップ、表示された画面から自分の所属 チーム名横の「編集」リンクをタップする。
  - (「チーム名検索」(虫眼鏡)に所属チーム名の一部を入力することで

絞り込むことができます)

- 派遣元組織区分を確認または選択、派遣元都道府県を確認または入力。
- 活動種別から「一般診療版2018」及び「精神保健医療版」を選択する。
- J-SPEED担当者から「私がJ-SPEED担当者です。」を選んでOKを選択する。

# すでにJ-SPEED+アプリを訓練や研修でお使いの方は、 以下の変更で実派遣へ変更してください

①「ギア」マークMenuから、プロフィール変更を選択 ②ライセンスナンバーを <u>Alljapan ⇒ 240102</u> へ変更 ③動作モードを 訓練 or 個人練習 ⇒ 実派遣 へ変更 ④動作モードを変更すると、チーム情報がクリアになりますので、再登録 してください

17:14 🗲 . II 4G 🔳 🤇 戻る プロフィール ライセンスNo 240102

Q

| ) < <u>R</u> a                                          | チーム                   | Ф |
|---------------------------------------------------------|-----------------------|---|
| <ul> <li>チーム名</li> <li>ここをタック</li> <li>派遣区分支</li> </ul> | プしてチームを登録してください。<br>元 | > |
| メンバー                                                    |                       |   |

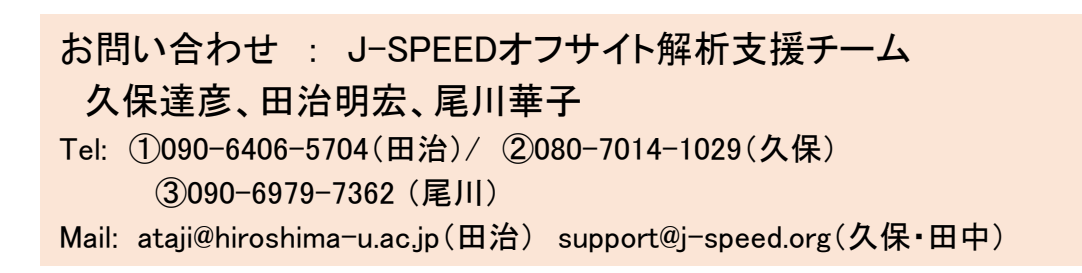